# How to Connect to the Mason Network Via the VPN (2FA Required)

#### Step 1

• .

Open Cisco AnyConnect VPN on your computer.

**Note:** If you are on a Mason-owned computer connected to the MESA or Jamf Pro (for Macs), the client should already be installed.

- Windows users can find it in the Start Menu under Cisco > Cisco AnyConnect Secure Mobility Client
- Mac users can find it under Go > Applications > Cisco

If you are not on MESA or Jamf Pro, follow the appropriate instructions to the install VPN:

- Windows
- Mac
- Linux

### Step 2

Type your VPN Group URL and click connect. \*\*\* NOTE: The VPN Group for the School of Business is vpn.gmu.edu/bus \*\*\*

| ••• | AnyConnect<br>Secure Mobility Client | cisco   |
|-----|--------------------------------------|---------|
|     | VPN:<br>Ready to connect.<br>GENERAL | Connect |
| * 2 |                                      |         |

## Step 3

Enter your Mason NetID and Patriot Pass Password and click OK.

| 000 | AnyConnect Secure Mobility Client CISCO                                                                                                    |  |
|-----|----------------------------------------------------------------------------------------------------|--|
|     | VPN:<br>Please enter your NetID and password.<br>GENERAL Connect                                                                                                    |  |
| * ~ |                                                                                                    |  |
|     | Cisco AnyConnect   GENERAL                                                                                                    |  |
| F   | Please enter your NetID and password. Username: Password: Two-Factor Authentication (2FA) is now required when using the Cisco AnyConnect VPN. Visit 2fa.gmu.edu to enroll. For assistance, contact the ITS Support Center at 703-993-8870. |  |
|     | Cancel OK                                                                                                    |  |

### Step 4

The device that you have enrolled will require you to approve the request.

Note: Duo will attempt to contact you six times if you do not respond

#### Step 5

#### Smartphone/Tablet

- Your device will notify you of a Duo Mobile App request or you'll need to open the App. (Note: Verify on your phone that notifications are turned on for the Duo Mobile App)
- You will be asked to approve or deny the authentication request.

• Tap approve on your device to complete the authentication request.

# Passcode (Duo Mobile App, Yubikey, or Bypass Code)

- Duo Mobile App
- Yubikey
- Bypass Code

# Step 6

You will then be logged into Cisco AnyConnect VPN.